# Diaconia Transformadora

#### Orientações para preenchimento de propostas para FLD

O documento objetiva orientar a requerente e o requerente no preenchimento de uma proposta, na nova área disponibilizada para este fim. Trataremos cada uma das atividades como uma "lista de atividades", tornando a orientação mais objetiva e simples.

actaliança

Os seguintes tópicos serão abordados neste documento:

- Acesso ao sistema e tela principal
- <u>Cadastrando uma nova ou um novo requerente</u>
- <u>Recuperando a senha</u>
- Iniciando um cadastro de proposta de projeto
- <u>Retomando o cadastro de uma proposta de projeto</u>
- Dicas gerais sobre o cadastramento de projetos

### Acessando o sistema:

Abra um navegador de internet (chrome, Firefox ou Internet Explorer) e digite <u>www.fld.com.br/projetos/requerente</u>

• A imagem 1 será exibida.

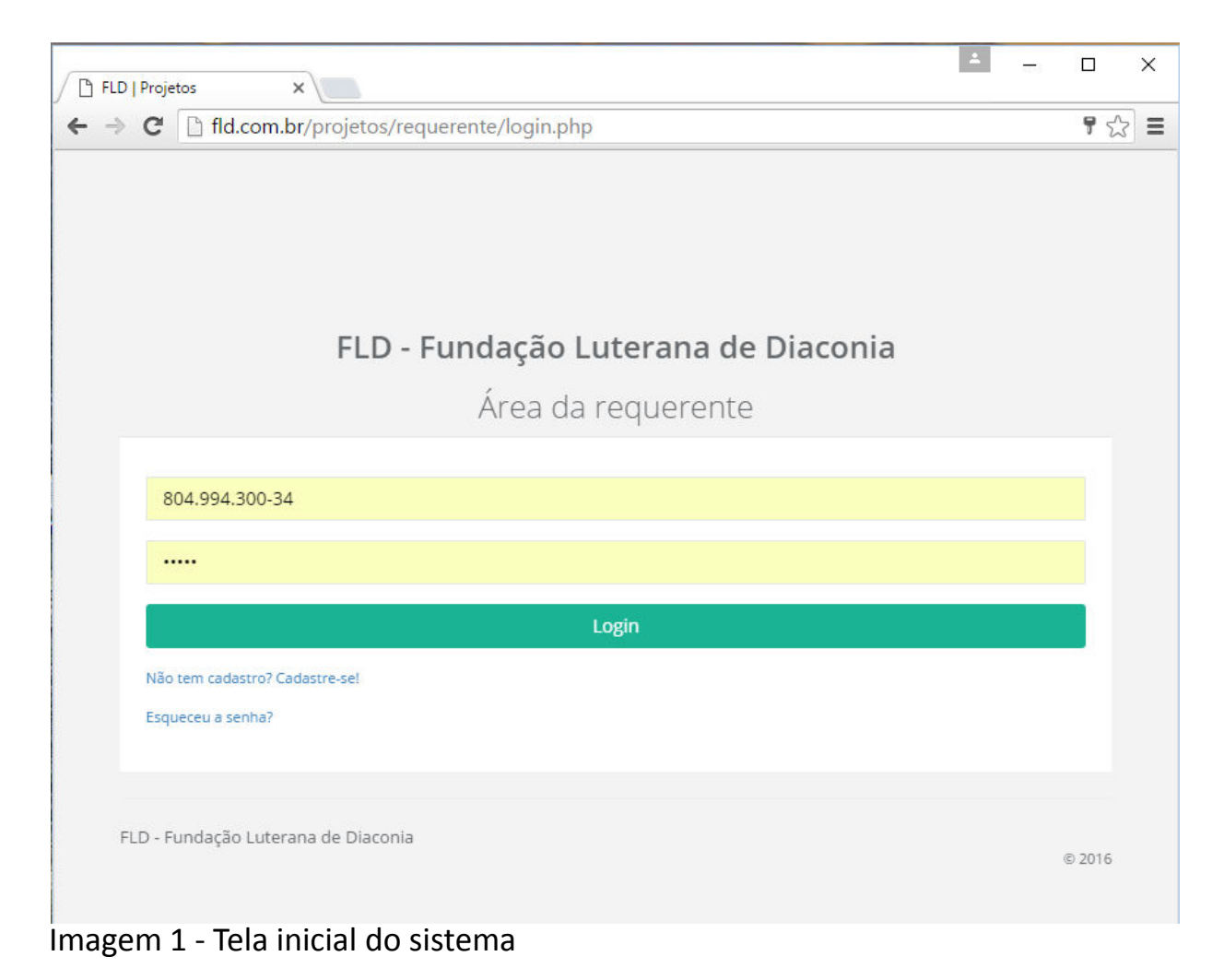

#### Cadastrando uma nova ou um novo requerente:

Caso você não possua cadastro com CPF informado no banco de dados da FLD, clique no link "Não tem cadastro? Cadastre-se!" da imagem 1. A imagem 2 será exibida.

| Nova(o) requerente,<br>Bem-Vinda(o)!! | × |
|---------------------------------------|---|
| CPF                                   |   |
| CPF                                   |   |
| Nome                                  |   |
| Nome completo                         |   |
| e-mail                                |   |
| e-mail                                |   |
| Telefone                              |   |
| Telefone                              |   |
| Senha                                 |   |
| Informe sua senha                     |   |
| Confirme a senha                      |   |
| Confirme sua senha                    |   |
|                                       |   |
|                                       |   |

Imagem 2 – Cadastrando nova ou novo requerente

Fechar

Salvar dados

### Cadastrando uma nova ou um novo requerente:

- Preencha todos os campos da imagem 2
- Clique em "Salvar dados"
- Uma mensagem de dados salvos com sucesso será enviada. Retorne a tela inicial e informe seu CPF e senha para acessar o sistema

Obs.: Caso você receba a mensagem se que seu CPF já consta na base de dados, utilize o recurso do link "*esqueceu a senha*" para criar uma senha temporária.

### **Recuperando a senha:**

Se já participou em algum projeto da FLD a partir de 2014, quando informou seus dados via formulário eletrônico, ou já se cadastrou no site, mas perdeu a senha, siga os passos abaixo:

- Clique no link "esqueceu a senha" da imagem 1
- Informe seu CPF na janela da imagem 3
- Clique em "Enviar"

| CPF<br>CPF   | <b>Esquecia a senha</b><br>Informe seu CPF e uma mensagem será enviada para o e-mail cadastrado em sua conta |    |
|--------------|----------------------------------------------------------------------------------------------------|----|
| Fachar       | CPF<br>CPF                                                                                                   |    |
| Fechar Envia | Fechar Envi                                                                                                  | ar |

# **Recuperando a senha:**

• Você receberá uma mensagem igual à imagem 4

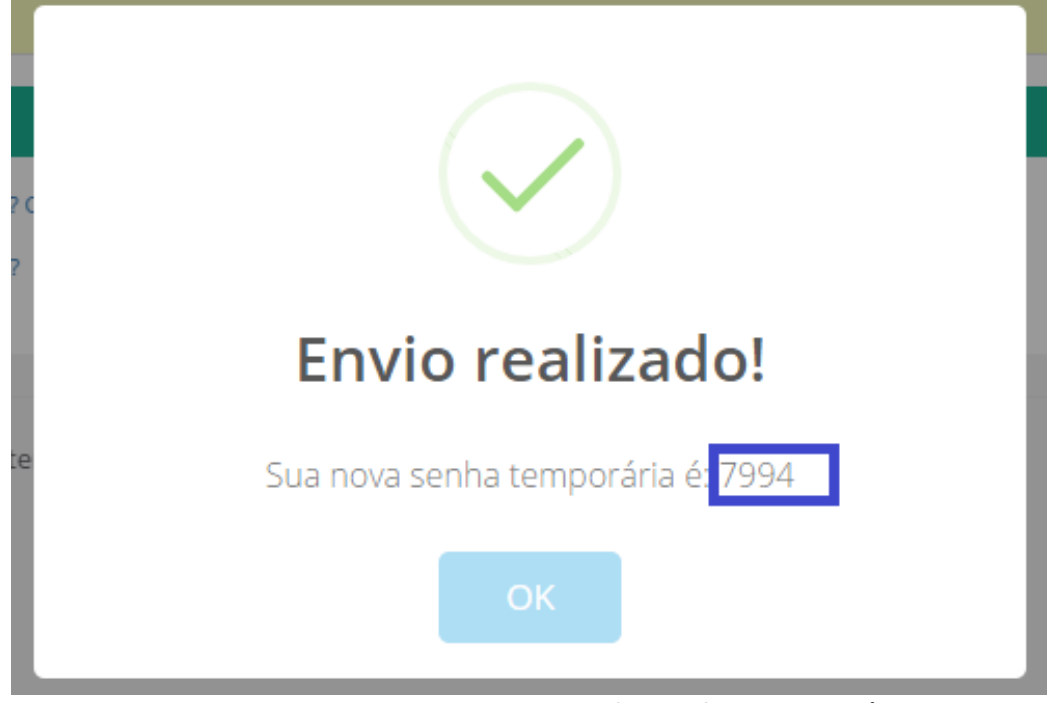

Imagem 4 – Mensagem com o retorno da senha temporária

# Iniciando um cadastro de proposta de projeto:

Após identificar-se no sistema, um quadro que será visto é o quadro de editais abertos, como o da imagem 5. Para iniciar a digitação de uma proposta, clique no envelope da coluna "Cadastrar proposta". A janela com os dados iniciais será exibida conforme a imagem 6.

| Área temática    | Período                   | Documento | Cadastrar proposta |  |  |
|------------------|---------------------------|-----------|--------------------|--|--|
| Geração de Renda | 10/02/2016 até 29/02/2016 |           |                    |  |  |
|                  |                           |           |                    |  |  |

# Iniciando um cadastro de proposta de projeto:

Na tela exibida na imagem 6, preencha todos os campos disponíveis. Os campos relativos à ou ao requerente estarão desabilitados, indicando que somente a ou o requerente poderá cadastrar a proposta ou deverá ceder seus dados de acesso para o cadastramento da mesma.

Após informar todos os campos da tela, clique em "Iniciar proposta de projeto". Você será redirecionado para a tela para preenchimento de todas as guias do projeto.

| M   | orme os campos abaixo para montagem da tela de preenchimento da proposta de projeto<br>PORTANTE: estes campos não poderão ser alterados após este passo. |
|-----|----------------------------------------------------------------------------------------------------|
| Edi | tal                                                                                                    |
| Pr  | roposta sem edital vinculado                                                                                                    |
| No  | me do projeto                                                                                                    |
| P   | roposta para demonstração e montagem de manual de orientações                                                                                            |
| Da  | idos da requerente                                                                                                    |
| P   | Nome da organização                                                                                                    |
|     | Nome da organização requerente                                                                                                    |
| 0   | INPJ                                                                                                    |
|     | 99.999.999/9999-99                                                                                                    |
| Re  | sponsável pela requerente                                                                                                    |
| P   | Nome                                                                                                    |
|     | Responsável pela Requerente identificado no sistema                                                                                                    |
| C   | 2PF                                                                                                    |
|     | CPE do responsável pela requerente                                                                                                    |

#### Imagem 6 – Tela de dados iniciais da proposta

# Retomando o cadastro de uma proposta de projeto:

A ou o requerente não é obrigado a preencher completamente a proposta de projeto logo no primeiro acesso. Para certificar-se que os dados foram salvos, deve-se clicar sempre no botão "próximo", abaixo da tela de cadastro. O sistema enviará uma pequena mensagem no canto superior direito da tela, informando que a guia foi gravada com sucesso.

Para retomar a digitação da proposta, localize-a no quadro de "propostas de projeto onde possuo vínculo". Clique no botão **detalhes** e clique em próximo até chegar à guia de dados onde você parou de cadastrar. O quadro "propostas de projeto onde possuo vínculo" é exibido na imagem 7.

| Proposta de projetos onde possuo vínculo                          |                           |           |            |                  |          |  |  |  |
|-------------------------------------------------------------------|---------------------------|-----------|------------|------------------|----------|--|--|--|
| Projeto                                                           | Responsabilidade(s)       | Protocolo | Situação   | Gerou<br>projeto | Detalhes |  |  |  |
| Proposta para demonstração e montagem de<br>manual de orientações | Responsável<br>requerente | 10463     | Incompleto | Não              | A        |  |  |  |

Imagem 7 – Propostas de projetos onde possuo vínculo

# Dicas gerais sobre o cadastramento de projetos:

VOLTAR

- Só é permitida a entrada de uma proposta por edital.
- Preencha a proposta no modelo fornecido no formato word e depois apenas transcreva as informações para o formulário eletrônico.
- Não será aceita a proposta de projeto no formato word. O objetivo do documento em word é facilitar o processo de preenchimento da proposta no formulário eletrônico.
- Observe sempre os limites de caracteres nos campos de texto de digitação livre. O sistema não permitirá que sejam inseridos conteúdos de tamanho superior ao limite estabelecido.
- Nos campos de digitação livre, utilize textos breves e objetivos. Isto facilitará a análise pela Comissão de Avaliação de Projetos da FLD.

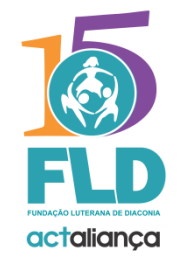

fld@fld.com.br www.fld.com.br

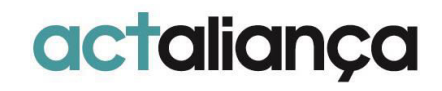